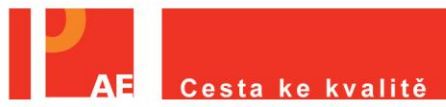

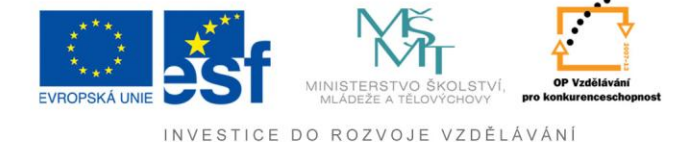

## Pokyny k použití evaluačního nástroje rámcové vlastní hodnocení školy

- 1. K využívání nástroje rámcové vlastní hodnocení školy se úspěšně zaregistrujte na portále projektu <u>http://www.evaluacninastroje.cz/</u>
  - registruje se ředitel školy, či jím pověřený učitel odpovědný za vlastní hodnocení školy; v případě problémů s registrací škol kontaktujte Kateřinu Ostřížkovou na mailu katkaostr@gmail.com.
- Prostudujte informace k nástroji v menu *Info/Nabízené evaluační nástroje* a seznamte se samotným rámcovým vlastním hodnocením školy: <u>koncepcí nástroje</u>, <u>metodickými pokyny</u>, <u>kritérii nástroje</u> (zároveň se jedná o podklady pro vyplnění nástroje v "papírové" podobě).
- Pro snadnější používání portálu evaluačních nástrojů se seznamte s <u>Uživatelskou</u> příručkou k portálu projektu Cesta ke kvalitě, v které jsou podrobně popsány instrukce k používání portálu.
- 4. Rozhodněte se pro využití nástroje rámcové vlastní hodnocení školy.
- 5. Přiřaďte v menu Škola/termín evaluace kampaň Rámcové vlastní hodnocení školy
- 6. Určete a zaznamenejte si přihlašovací údaje pro žáky/učitele pro vaší školu v menu **Škola/Školní účet** 
  - Login: doporučujeme ve formátu e-mailu: evaluace@názevskoly.cz, který na Vaší škole neexistuje např. evaluace@ssoubechyn.cz. Předejdete problémům, že někdo jiný na jiné škole vymyslel stejný login. E-mailová doména za zavináčem by měla zaručit jedinečnost přihlašovacího loginu. Lze samozřejmě zvolit jakýkoliv login, ale pak se vystavujete zbytečným výše zmíněným problémům.
  - Heslo: zvolte cokoliv, lze ho kdykoliv změnit, např. heslo
- 7. Určete, kdy učitelé budou prostřednictvím počítačů vyplňovat dotazník
- 8. V termínu vyplňování nástroje, zadá pověřený pracovník v internetovém prohlížeči adresu http://nuov.slamka.cz/prihlasovani\_ucitelu/. Zde se přihlásí přes vámi vytvořené přihlašovací údaje pro žáky/učitele např. login: <u>evaluace@ssoubechyn.cz</u> a heslo: heslo
- 9. Pokyny pro učitele:
  - Pro kampaň "Rámcové vlastní hodnocení školy" zaškrtněte "Dotazník rámcové vlastní hodnocení školy" a zvolte tlačítko "pokračovat"

Pokud máte v internetovém prohlížeči povoleny vyskakovací okna (např. v prohlížeči Mozilla Firefox přes menu Nástroje/možnosti karta "Obsah" je nezaškrtnuto "Blokovat vyskakovací okna"; v prohlížeči Microsoft Internet Explorer 8.0 přes tlačítko "Nástroje/Blokování automaticky otevíraných oken" označte "Vypnout blokování automaticky otevíraných oken", nebo přidejte našemu webu výjimku), tak se Vám zobrazí v novém okně text:

Evaluační nástroj, který Vás provede vlastním hodnocením školy, dle požadavků Školského zákona č. 561/2004 a jeho novely č. 49/2009, vyhlášky č. 15/2005 a její novely č. 225/2009. ...

- Zde si projděte v odkazu "Jak používat nástroj" text popis použití nástroje z technické stránky.
- 10. Po vyplnění nástroje možné automaticky získat zprávu o vlastním hodnocení školy. (viz <u>ukázka zprávy</u>, která je upravitelná ve Wordu, nebo je možné ji vygenerovat i v PDF formátu).